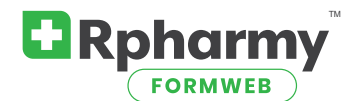

## Adding Drugs to Your FormWeb Listings

Listings refer to the links on your left frame below the Search tab that contain specific categories of drugs.

Log into your editor at http://www.formweb.com/control and select the Drugs at the top of your page.

Adding a drug to any of your listings can be done when you "*Add a Generic Drug*" for the first time, or if the drug alreadyexists, you can "*Modify or Delete a Generic Drug*" and add to the listing then.

Select the appropriate: (a) Add a Generic Drug, or (b) Modify or Delete a Generic Drug. Search for the generic name.

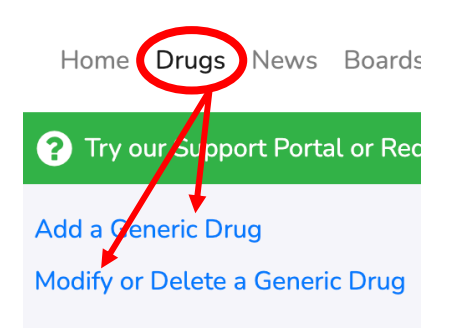

The drug will appear in the search results. Click Update.

The "High Alert" check box is for drugs that your facility or health system has placed on your "High Alert" list, and will link to a policy or document that contains specific information. (This link is managed in the "Options" section of the editor).

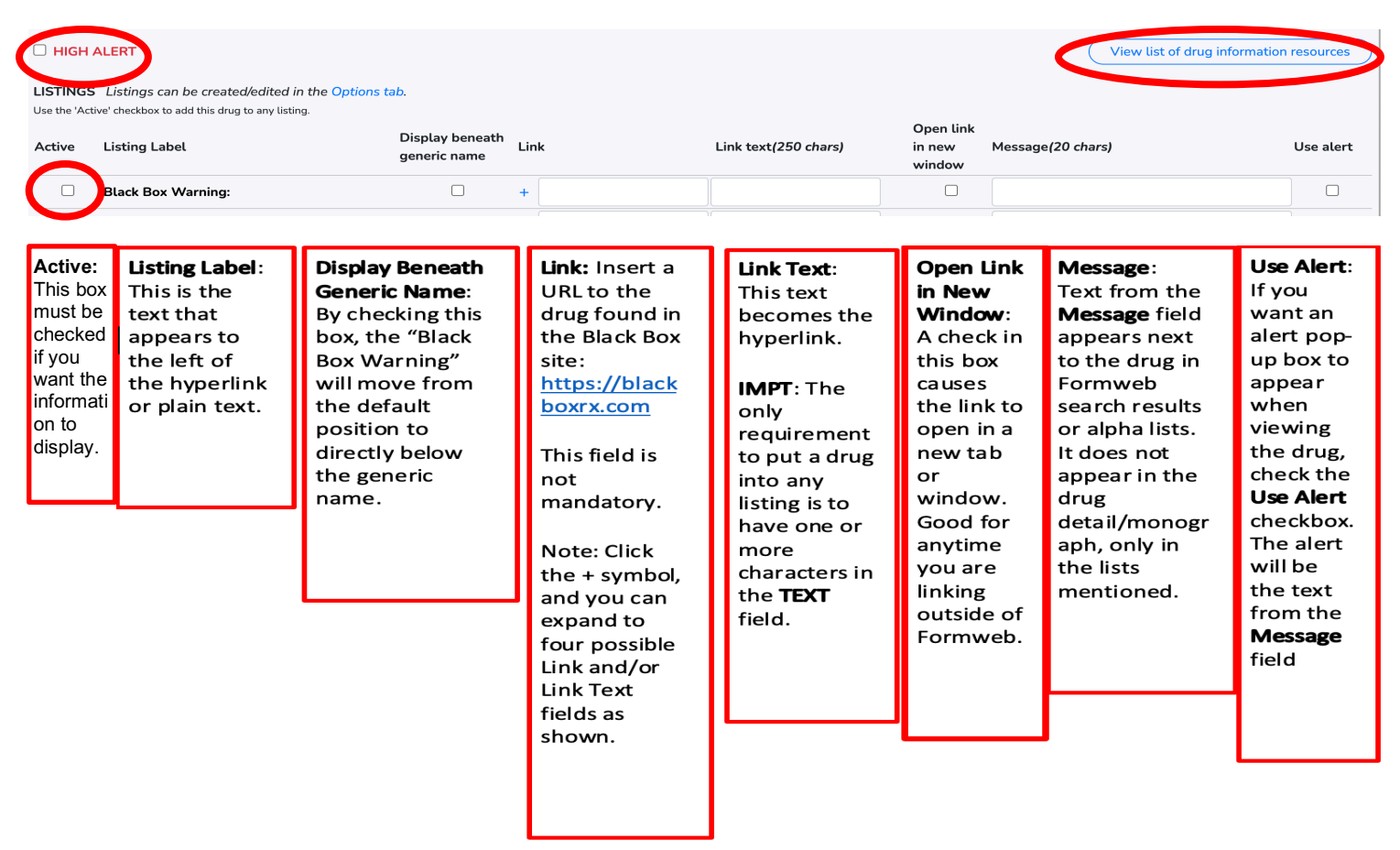

The "High Alert" check box is for drugs that your facility or health system has placed on your "High Alert" list, and will link to a policy or document that contains specific information. (This link is managed in the "Options" section of the editor).

| Example of listings on the left side of your Formweb page.                                               | Example of a Black Box Warning category when viewing drug:                                                                      |
|----------------------------------------------------------------------------------------------------|----------------------------------------------------------------------------------------------------|
| Hazardous Drugs<br>Provider restrictions<br>Patient restrictions                                         | Search results for:<br>abacavir                                                                                                 |
| Dose restrictions<br>Black Box Warnings<br>Do Not Crush<br>FDA REMS<br>Drug Shortage<br>Pharmacy Consult | abacavir<br>Brand names: Ziagen<br>• TABLET, ORAL: 300 mg                                                                       |
|                                                                                                    | VIEW MORE HIV Nucleoside and Nucleotide Reverse Transcriptase Inhibitors CLASS: 08180820<br>Black Box Warning: Hypersensitivity |

## When in the drug editor you will see a link for a page with several links to assist you in your drug information search

## Sites to find information for your listings:

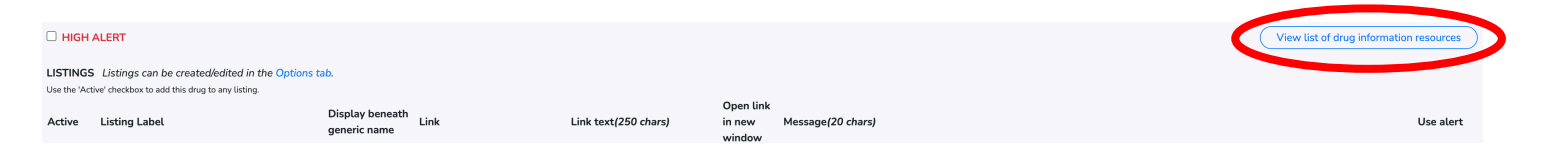

Don't forget to check the "Active" box to enable your listing.